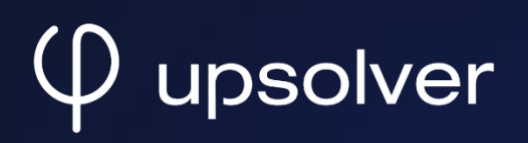

# Reduce your Splunk spending by 90% with Upsolver and Amazon S3

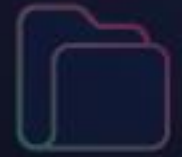

<u>Guide</u>

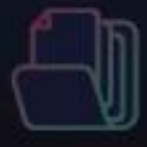

# The challenge

Splunk is an excellent tool for needle in the haystack searches for IT and security teams. Unfortunately, the haystack can be very expensive. Some users index everything into Splunk before realizing the vast majority of data is accessed infrequently and can therefore be stored on cheaper alternatives like AWS S3. The cost of indexing data that's unnecessary for Splunk searches can really add up.

Also, some of the end users prefer a SQL-based approach which can be challenging since Splunk's data structure is not designed for SQL processing. Many Upsolver customers experience the conundrum and we have the solution for it.

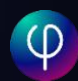

# The alternative approach

We have converted the needle in the haystack to needle in the haybucket by only indexing the most relevant data to Splunk. Our customer first filtered and pre-aggregated data with Upsolver only sending useful data to Splunk. The full set of data is routed to S3 by Upsolver for cheaper storage. By storing everything in S3, users now have many options to access the data. Since most data professionals already know SQL, we can easily utilize a SQL engine such as Athena or Redshift and build reports that run directly on data in S3. The architecture also allows flexibility for other tools such as building machine learning models with SageMaker for predictive analytics or loading S3 data to ArcSight or Elasticsearch.

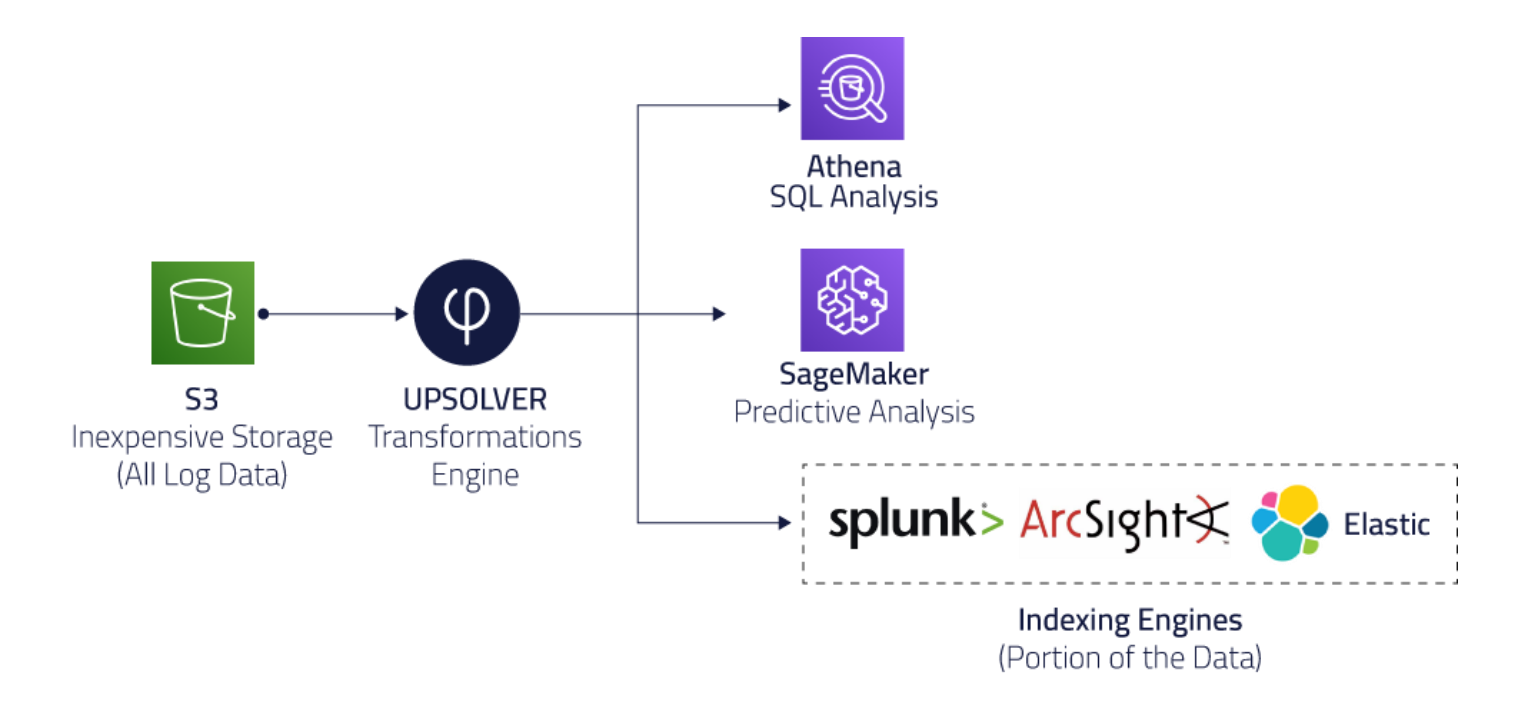

This modernized architecture has 3 main benefits:

- Dramatically reducing the cost of Splunk software.
- SQL access enables organizations to extract more value from log data.
- Uncover data for advanced analytics. Easily retrain and refit machine learning models.

## The Technical Solution

#### Create an Amazon S3 data output:

- 1. Make sure you're already <u>signed up for Upsolver's</u> free trial and <u>created a data source</u>.
- 2. Create a S3 data output by clicking on **OUTPUTS** on the left hand side and **NEW** on the upper right hand corner.

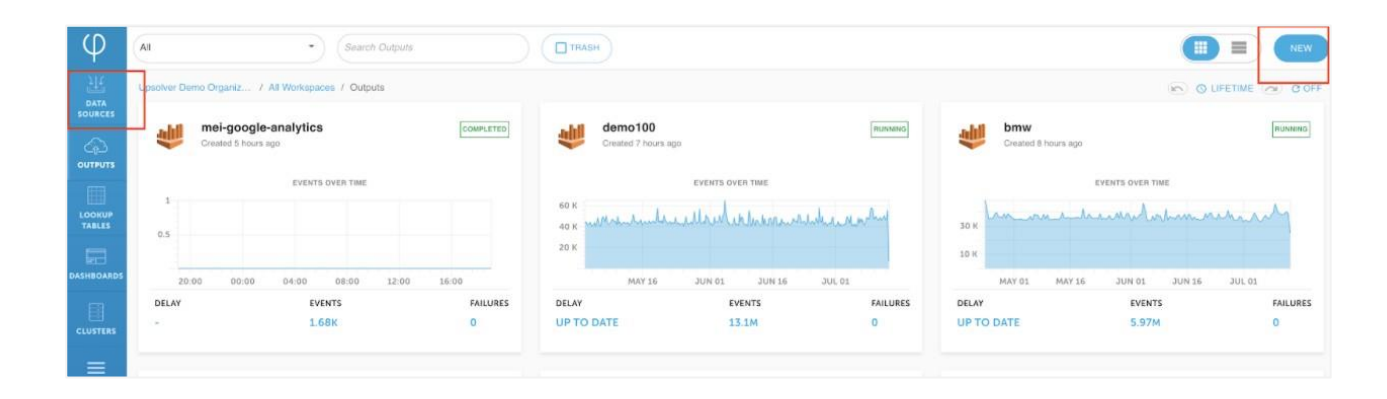

#### 3. Click on SELECT next to Amazon S3

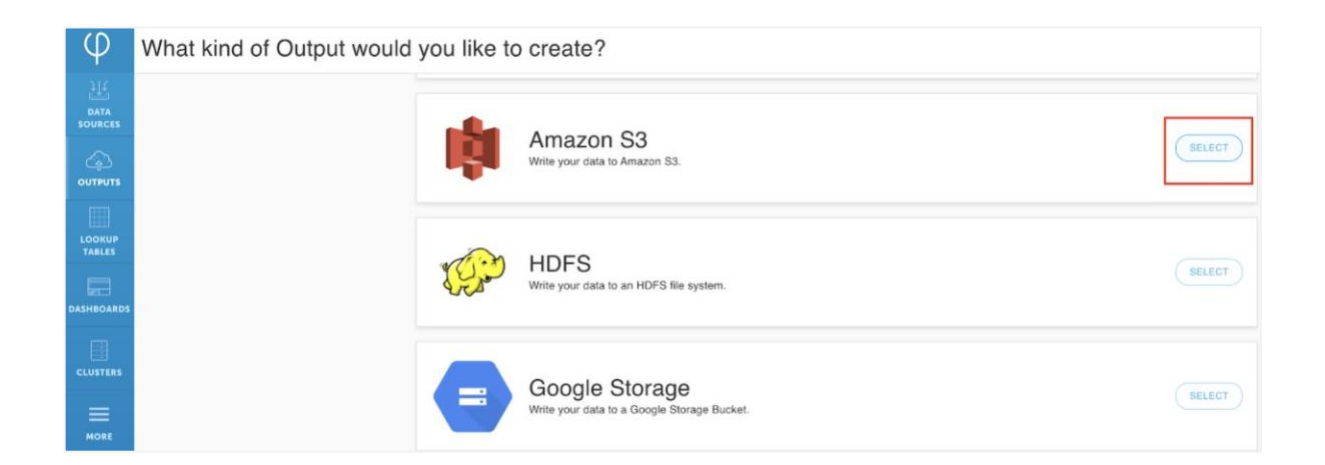

4. Give the data output a NAME and define your output format. Fill out your DATA SOURCES information. Click on NEXT to continue. (If you haven't created a Data Source, follow <u>this guide</u> to create one) Keep in mind that you can infer data types when you define your DATA SOURCES.) This guide uses <u>AWS VPC Flow Logs</u>.

| ſ  | Create Output to Amazon S3 |                           | ×      |
|----|----------------------------|---------------------------|--------|
| 7  | NAME                       |                           |        |
| 1  | splunktest                 |                           |        |
| L  |                            |                           |        |
| Ł  | C Tabular<br>eg. CSV       | Hierarchical     eg. JSON |        |
| ł  | DATA SOURCES               |                           |        |
| Ŀ  | bhopp-vpc-flowlogs         |                           | Ψ.     |
| Į. | DDA                        |                           |        |
| 1  |                            |                           |        |
| 30 | NEXT                       |                           | CANCEL |

Use the UI or SQL to aggregate data before sending to Splunk:

1. Select the SQL window from the upper right hand corner. Keep in in mind that everything that you do in the UI will be reflected in SQL and vice versa.

| DELETE DUPLICATE | RUN       |
|------------------|-----------|
| 🌣 Properties     | ▶ PREVIEW |
|                  | SOL UI    |
|                  |           |
| COLUMN TYPE      |           |
| TIMESTAMP        | * 🎚       |

2. The sample SQL aggregates multiple values together for a given period of time. Reducing the amount of data being sent to Splunk.

SELECT data."account-id" AS ACCOUNT\_ID, data.action AS action, SUM(TO\_NUMBER(data.bytes)) AS SUM\_BYTES, SUM(TO\_NUMBER(data.packets)) AS SUM\_PACKETS, COUNT(\*) AS "count" FROM "bhopp-vpc-flowlogs" GROUP BY data."account-id", data.action 3. Click on **Properties** on the upper right hand corner.

| DUPLICATE RUN |
|---------------|
| ► PREVIEW     |
| SQL UI        |
|               |
|               |
| Î             |
| Î             |
|               |
|               |

4. Change the **Output Interval** to 10 minutes and click on **UPDATE**.

| OUTPUT INTER | RVAL     |                          |  |
|--------------|----------|--------------------------|--|
| 10           | Minute 👻 | INFINITE OUTPUT INTERVAL |  |
|              |          |                          |  |

5. Select **OUTPUT FORMAT** the **S3 CONNECTION** that you want the data to be stored in and click on **NEXT.** 

|                   | ×    |
|-------------------|------|
| Run Parameters    |      |
| OUTPUT FORMAT     |      |
| JSON              | × -  |
| S3 CONNECTION     |      |
| meiupsolversplunk | × -  |
| NEXT              | ВАСК |

6. Click on **RUN** on the upper right corner.

| DELETE DUPLICATE RUN |   |
|----------------------|---|
| Properties           |   |
| SQL UI               | ) |
|                      |   |
|                      |   |
| <b></b>              |   |
| Î                    |   |
| Î                    |   |

7. Choose **COMPUTE CLUSTER** and the time range of the data that you want to process. Click on **DEPLOY**. For streaming data, leave the **ENDING AT** as **Never**.

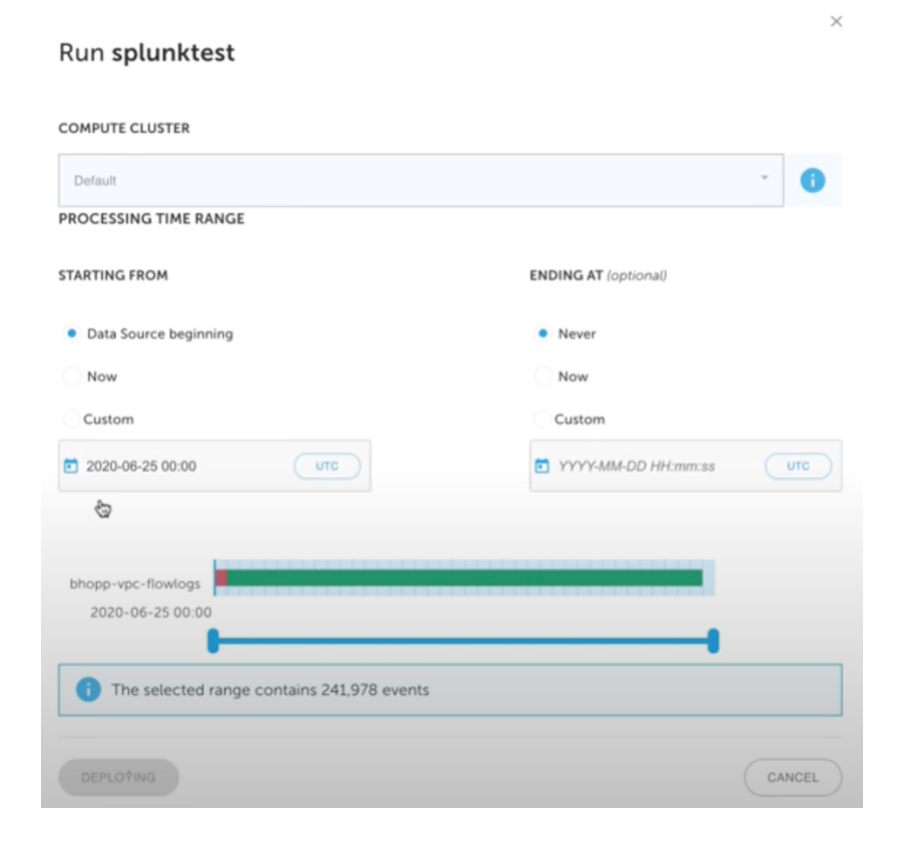

8. Your data will start loading to the previously defined S3 bucket.

| φ               | Upsolver Demo Organiz / All Workspaces                                              | / splunktest/ Rassac                                                                                                    | CATE STOP    |
|-----------------|-------------------------------------------------------------------------------------|----------------------------------------------------------------------------------------------------|--------------|
|                 | MONITORING DEFINITION VERSION HIST                                                  | ORY Properties                                                                                                    | - PREVIEW    |
| BATA<br>SOURCES | Search Fields Q                                                                     | SUMMARY PROGRESS ERRORS                                                                                                    |              |
|                 | Output Fields ISI Ale ACCOUNT_ID Ale action 133 SUM_BYTES 133 SUM_PACKETS 133 Count | Current Status: Waiting for replay cluster to start                                                                                                    | C 30 SECONOS |
| CLUSTERS        |                                                                                     | O - @ COFF     O     O | ▼ / 8 0      |
| MORE            |                                                                                     | {"ACCOUNT_ID":"872804568196","action":"REJECT","SUP_BYTES":2621,"SUP_PACKETS":51,"count":48}                                                                                                    | ± ~          |
|                 |                                                                                     |                                                                                                    |              |

9. Check your S3 bucket to make sure everything is as expected.

| S Services - Resource Groups - 🛠                                               |                      |        | 🗘 mei @ upsolver + Gio | obal - Support - |
|--------------------------------------------------------------------------------|----------------------|--------|------------------------|------------------|
| mazon S3 > melupsolversplunk > outputs > s3 > f27eb29a-70c3-4acc-86ce-672bf0aa | 132a > output > 2020 |        |                        |                  |
| neiupsolversplunk                                                              |                      |        |                        |                  |
| Overview                                                                       |                      |        |                        |                  |
| Q Type a prefix and press Enter to search. Press ESC to clear.                 |                      |        |                        |                  |
| 2. Upload + Create t2der Download Actions ~                                    |                      |        | US East (N. V          | irginia) C       |
|                                                                                |                      |        | Viewi                  | ng 1 to 2        |
| Name -                                                                         | Last modified -      | Size - | Storage class -        |                  |
| □ ₺ 06                                                                         |                      |        | **                     |                  |
| 5 07                                                                           |                      | ÷      | ÷.                     |                  |
|                                                                                |                      |        | Viewi                  | ng 1 to 2        |

### Configure your Splunk environment:

**1**. Login to your Splunk Enterprise environment and click on **Splunk Apps**.

| splunk>enterprise  |           |                                                        |                                                                                     | Administrator •                                    | 🕗 Messages 🔹 Set            | tings • Activity •                              | Help • | Find | Q,   |
|--------------------|-----------|--------------------------------------------------------|-------------------------------------------------------------------------------------|----------------------------------------------------|-----------------------------|-------------------------------------------------|--------|------|------|
| Apps               | C Explore | Splunk Enterprise                                      |                                                                                     |                                                    |                             |                                                 |        |      | ×    |
| Search & Reporting |           | r.                                                     | **                                                                                  | -/>                                                |                             |                                                 |        |      |      |
| + Find More Apps   |           | Product Tours                                          | Add Data                                                                            | Explore Data                                       | s                           | iplunk Apps 12                                  |        |      |      |
|                    |           | New to Splunk? Take a tour to help<br>you on your way. | Add or forward data to Splunk<br>Enterprise. Afterwards, you may<br>extract fields. | Explore data and define how P<br>parses that data. | Hunk Apps an<br>capabilitie | d add-ons extend the<br>is of Splunk Enterprise |        |      |      |
|                    |           |                                                        |                                                                                     |                                                    |                             |                                                 |        | c    | lose |
|                    |           |                                                        |                                                                                     |                                                    |                             |                                                 |        |      |      |
|                    |           |                                                        |                                                                                     |                                                    |                             |                                                 |        |      |      |
|                    |           |                                                        |                                                                                     |                                                    |                             |                                                 |        |      |      |
|                    |           |                                                        | Choose a ho                                                                         | me dashboard                                       |                             |                                                 |        |      |      |

#### 2. Install Splunk Add-on for Amazon Web Services.

| 3   | Best Match Newest Popular                                                                                           |
|-----|----------------------------------------------------------------------------------------------------|
|     | 9 Apps                                                                                                    |
| Yes |                                                                                                    |
|     | Splunk Add-on for Amazon Web Services                                                                               |
|     | * Configuration snapshots, configuration changes, and historical configuration data from the AWS<br>Config service. |
|     | * Metadata for your AWS EC2 instances, reserved instances, and EBS snapshots.                                       |
|     | * Compliance details, compliance summary, and evaluation status of your AWS Config Rules.                           |
|     | * Assessment Runs and Findings data from the Amazon Inspector service.                                              |
|     | * Management and change events from the AWS CloudTrail service.                                                     |
|     | * VPC flow logs and other logs from the CloudWatch Logs service.                                                    |
|     | * Performance and billing metrics from the AWS CloudWatch service.                                                  |
|     | * Billing reports that you have configured in AWS.                                                                  |
|     | * S3, CloudFront, and ELB access logs.                                                                              |
|     | * Generic data from your S3 buckets.                                                                                |
|     | * Generic data from your Kinesis streams.                                                                           |
|     | * Generic data from SQS.                                                                                            |
|     | This add-on provides modular inputs and CIM-compatible knowledge to use with other apps, such a                     |
|     | the Splunk App for AWS, Splunk Enterprise Security and Splunk IT Service Intelligence.                              |
|     | Versions 5.0.0 and later of the Splunk Add-on for AWS is compatible only with Splunk Enterprise                     |
|     | version 8.0.0 and above.                                                                                            |
|     | Less                                                                                                    |
|     | Category: Security, Fraud & Compliance, IT Operations   Author: Splunk Inc.   Downloads: 60633                      |
|     | Released: 6 years ago   Last Updated: 3 months ago   View on Splunkbase                                             |
|     |                                                                                                    |

3. Enter your Splunk.com username and password and check the terms and conditions checkbox. Click on Login and Install.

| Login ×                                                                                                    |
|----------------------------------------------------------------------------------------------------|
| Enter your Splunk.com username and password to download the app.                                                                                                    |
| mei@upsolver.com                                                                                                    |
|                                                                                                    |
| The app, and any related dependency that will be installed, may be provided by<br>Splunk and/or a third party and your right to use these app(s) is in accordance with<br>the applicable license(s) provided by Splunk and/or the third-party licensor. Splunk<br>is not responsible for any third-party app and does not provide any warranty or<br>support. If you have any questions, complaints or claims with respect to an app,<br>please contact the applicable licensor directly whose contact information can be<br>found on the Splunkbase download page.<br>Splunk Add-on for Amazon Web Services is governed by the following license:<br>Splunk Software License Agreement |
| ✓ I have read the terms and conditions of the license and agree to be bound by<br>them. I accept that Splunk will securely send my login credentials over the                                                                                                    |

4. Restart Splunk by clicking on **Restart Now.** 

| ar                                            |                                                                              |                                   |                                          |
|-----------------------------------------------|------------------------------------------------------------------------------|-----------------------------------|------------------------------------------|
|                                               | Restart Required                                                             | ×                                 |                                          |
| mazon V                                       | You must restart Splunk Splunk Enterprise to com on for Amazon Web Services. | plete installation of Splunk Add- | d-on for S                               |
| uration chan<br>ances, reser                  | Restart Later                                                                | Restart Now                       | or Splunk Ente<br>tion from the (<br>nt. |
| data from the<br>s from the AV<br>m the Cloud | Amazon Inspector service.<br>/S CloudTrail service.<br>Vatch Logs service.   | Category: Security, Fraud a       | k Compliance, IT                         |

5. After relogging in, select **Splunk Add on for AWS** that you have just installed.

| splunk  | >enterprise           |                                                        |                                                                                     | 🚯 Administrator 🔹 📀 Me                                | ssages • Settings • Activity • Help                               | • Fir |
|---------|-----------------------|--------------------------------------------------------|-------------------------------------------------------------------------------------|-------------------------------------------------------|-------------------------------------------------------------------|-------|
| App     | \$ <b>\$</b>          | Explore Splunk Enterprise                              |                                                                                     |                                                       |                                                                   |       |
| >       | Search & Reporting    | <b>广</b> 气                                             |                                                                                     |                                                       |                                                                   |       |
| vitions | Splunk Add-on for AWS | Product Tours                                          | Add Data                                                                            | Explore Data                                          | Splunk Apps [2                                                    |       |
|         | + Find More Apps      | New to Splunk? Take a tour to help<br>you on your way. | Add or forward data to Splunk<br>Enterprise. Afterwards, you may<br>extract fields. | Explore data and define how Hunk<br>parses that data. | Apps and add-ons extend the<br>capabilities of Splunk Enterprise. |       |
|         |                       |                                                        |                                                                                     |                                                       |                                                                   |       |

6. Click on Configuration at the top.

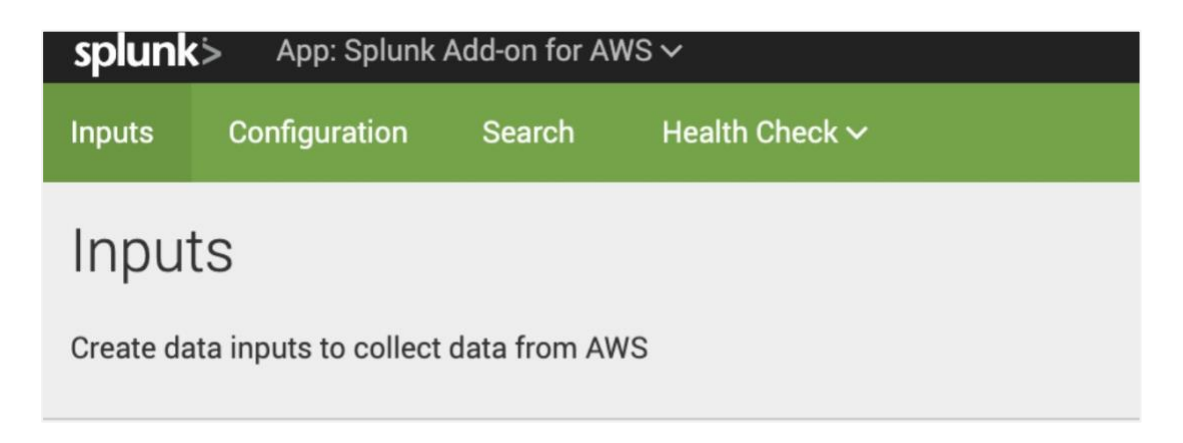

7. Click on **Add** on the right hand of your screen.

| Help 🗸 | Find                |
|--------|---------------------|
| Sp     | lunk Add-on for AWS |
|        |                     |
|        |                     |
|        |                     |
|        | Add                 |

8. Give your account a name. Remember this name because we will use it for Data Inputs later. Enter your AWS credential. And click on **Add**.

| Add Account     |             | ×   |
|-----------------|-------------|-----|
| Name            | meiupsolver |     |
| Key ID          |             |     |
| Secret Key      |             |     |
| Region Category | Global × *  |     |
| Cancel          |             | Add |
|                 |             | h.  |

9. You should see your account show up under Configurations.

| splunk> App: Splunk Add-on for AWS ~                                |                    |                           |                   | Administrator v Messages v Settings v | Activity V Help V Find |  |  |  |  |
|---------------------------------------------------------------------|--------------------|---------------------------|-------------------|---------------------------------------|------------------------|--|--|--|--|
| Inputs Configuration Search Health                                  |                    |                           |                   |                                       |                        |  |  |  |  |
| Configurations<br>Configure your account, pressy and logging level. |                    |                           |                   |                                       |                        |  |  |  |  |
| 1 Items                                                             | 1 Items filmer Add |                           |                   |                                       |                        |  |  |  |  |
| Name *                                                              | Key ID =           | Autodiscovered IAM Role : | Region Category = | inputs =                              | Actions                |  |  |  |  |
| meiupsolver                                                         |                    | No                        | Global            | Edit   Clone   Delete                 |                        |  |  |  |  |

10. Click on **Settings** and **Data Inputs** on the upper right corner.

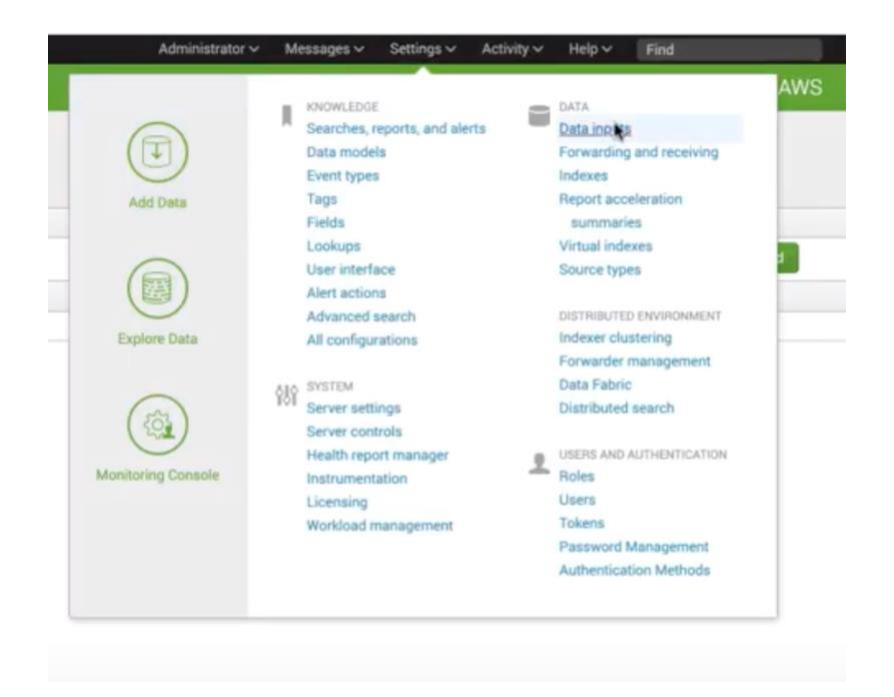

**11**. Click on the **AWS S3** input. Most likely It's on the second page.

| Local inputs                                                              |        |           |
|---------------------------------------------------------------------------|--------|-----------|
| Туре                                                                      | Inputs | Actions   |
| Files & Directories<br>Index a local file or monitor an entire directory. | 9      | + Add new |
| HTTP Event Collector<br>Receive data over HTTP or HTTPS.                  | 0      | + Add new |
| TCP<br>Listen on a TCP port for incoming data, e.g. syslog.               | 0      | + Add new |
| UDP<br>Listen on a UDP port for incoming data, e.g. syslog.               | 0      | + Add new |
| Scripts<br>Run custom scripts to collect or generate more data.           | 5      | + Add new |
| Collect and index log files stored in AWS S3.                             | 0      | + Add new |
| AWS SQS-Based S3                                                          | 0      | + Add new |
| AWS S3 Incremental Logs                                                   | 0      | + Add new |
| Splunk_TA_aws<br>Collect and index AWS SQS messages                       | 0      | + Add new |

12. Give the Data input a Name. Also fill out your AWS Account information. It's the same Account Name from step 8 in the previous section. Give it a Bucket Name. It has to match the bucket name on your AWS account the output data is being stored. Change the Polling interval to 10. Define Key prefix as your S3 folder path.

| Files & Directories<br>Upload a file, index a local file, or monitor an entire directory. | Collect and index log | files stored in AWS S3.                                                          |
|-------------------------------------------------------------------------------------------|-----------------------|----------------------------------------------------------------------------------|
| HTTP Event Collector                                                                      |                       | Unique data input name                                                           |
| Configure tokens that clients can use to send data over HTTP or<br>HTTPS.                 | Name *                | melupsolversplunk                                                                |
| TCP / UDP                                                                                 | Secure S3             | True                                                                             |
| Configure the Splunk platform to listen on a network port.                                | connection            |                                                                                  |
| Scripte                                                                                   | S3 host name          | For example: s3-ap-south-east-1.awsamazon.com                                    |
| Get data from any API, service, or database with a script.                                |                       | s3.amazonaws.com                                                                 |
|                                                                                           | AWS Account *         | meiupsolver                                                                      |
| AWS Billing                                                                               |                       | I                                                                                |
| AWS S3 bucket.                                                                            | Bucket Name *         | melupsolversplunk                                                                |
|                                                                                           | Polling interval      | 10                                                                               |
| AWS Billing (Cost And Usage Report)                                                       |                       |                                                                                  |
| AWS CloudTrail                                                                            | Key prefix            | outputs/s3/ <u>f27eb29a-70c3-4acc-86ce-672bf0aa232a</u> /output                  |
| Collect and index log files produced by AWS CloudTrail. CloudTrail                        | For folder keys       | 4                                                                                |
| logging must be enabled and published to SNS topics and an SQS                            |                       |                                                                                  |
| queue.                                                                                    | Start datetime        | Only S3 keys which have been modified after this datetime will be<br>considered  |
| AWS CloudWatch Metrics                                                                    |                       | default                                                                          |
| AWS CloudWatch Logs                                                                       |                       |                                                                                  |
| Collect and index events in AWS CloudWatch Logs.                                          | End datetime          | Only S3 keys which have been modified before this datetime will<br>be considered |
| AWS Config                                                                                |                       |                                                                                  |
| Collect notifications produced by AWS Config.The feature must be                          | May track bla hama    | 100000                                                                           |
| enabled and its SNS topic must be subscribed to an SQS queue.                             | max trackable items   | 100000                                                                           |
| AWS Config Rules                                                                          | Max number of retry   | 3                                                                                |
| Collect and Index Config Rules for AWS services                                           | attempts to stream    |                                                                                  |
|                                                                                           | incomplete items      |                                                                                  |

Scroll down and check More settings. This will provide you with additional options for settings. Change Set sourcetype to From list. From the Select sourcetype from list dropdown, select json\_no\_timestamp. Click on Next on the top.

| elect Source Done                              | < Back Next >                                                                                                    |
|------------------------------------------------|----------------------------------------------------------------------------------------------------|
| index for the<br>excluded CloudTrail<br>events |                                                                                                    |
| Assume Role                                    |                                                                                                    |
| More settings                                  | ≈                                                                                                    |
| interval                                       |                                                                                                    |
| Interval                                       | 30                                                                                                    |
|                                                | Number of seconds to wait before running the command again, or<br>a valid cron schedule. (leave empty to run this script once)                                                                   |
| Source ty                                      | pe                                                                                                    |
| Set sou                                        | urcetype field for all events from this source.                                                                                                    |
| Set sourcetype                                 | From list ≈ •                                                                                                    |
|                                                | Set to automatic and Splunk will classify and assign sourcetype<br>automatically. Unknown sourcetypes will be given a placeholder<br>name.                                                       |
| Select source type<br>from list *              | json_no_timestamp ≈ •                                                                                                    |
|                                                | Splunk classifies all common data types automatically, but if you're looking for something specific, you can find more source types in the SplunkApps apps browser or online at apps.splunk.com. |

|                                             | Add Data Select Source Done                                       |
|---------------------------------------------|-------------------------------------------------------------------|
| ✓ Modular input<br>Configure your inputs by | has been created successfully.<br>going to Settings > Data Inputs |
| Start Searching                             | Search your data now or see examples and tutorials.               |
| Add More Data                               | Add more data inputs now or see examples and tutorials.           |
| Download Apps                               | Apps help you do more with your data. Learn more. 🛤               |
| Build Dashboards                            | Visualize your searches. Learn more. La                           |
|                                             |                                                                   |

### Verify data in Splunk:

1. Click on **Data Summary** under **What to Search**.

| What to Search |                   |                   |
|----------------|-------------------|-------------------|
| 329 Events     | a few seconds ago | a few seconds ago |
| INDEXED        | EARLIEST EVENT    | LATEST EVENT      |
| Data Summary   |                   |                   |

2. Click on **Sourcetype** and **json\_no\_timestamp**.

#### **Data Summary**

| Hosts (1) | Sources (556) | Sourcety | /pes (1) |         |                        |  |
|-----------|---------------|----------|----------|---------|------------------------|--|
| filter    |               | ٩        |          |         |                        |  |
| Sourcety  | pe ≑          |          | al       | Count ¢ | Last Update 🗘          |  |
| json_no_  | timestamp     |          | al 💌     | 92      | 8/3/20 11:26:11.000 PM |  |

3. Verify your indexed data is the same as the aggregated data from Upsolver. Success!

| J 709 events (before 8/                                                                                                    | 3/20 11:26:15:000 | PM) 1  | 4o Event Sampling          | •                                                                                                    |          |              |                |                |                           |                  |             |              |                | Job *           | 11 - 10     |               |             |          | • Smart     | Mode •     |    |  |  |  |  |  |
|----------------------------------------------------------------------------------------------------|-------------------|--------|----------------------------|----------------------------------------------------------------------------------------------------|----------|--------------|----------------|----------------|---------------------------|------------------|-------------|--------------|----------------|-----------------|-------------|---------------|-------------|----------|-------------|------------|----|--|--|--|--|--|
| Events (709) Patter                                                                                                    | ns Statistics     | Visu   | alization                  |                                                                                                    |          |              |                |                |                           |                  |             |              |                |                 |             |               |             |          |             |            |    |  |  |  |  |  |
| Format Timeline •                                                                                                    | - Zoom Out        | + Zoor |                            | × Deselect                                                                                                    |          |              |                |                |                           |                  |             |              |                |                 |             |               |             | 100 m    | illiseconds | per column |    |  |  |  |  |  |
|                                                                                                    |                   |        | 1                          | L L L                                                                                                    | £        | 1            |                | 1              |                           | 1                | 1           | 1            | 1              | 1               |             | I.            | 1           |          | 1           | -          |    |  |  |  |  |  |
|                                                                                                    |                   | List   | <ul> <li>Format</li> </ul> | 20 Per Page •                                                                                                    |          |              |                |                |                           |                  |             |              | < Prev         | 1 2             | 3           | 4 5           | 6           | 7 8      |             | Next >     |    |  |  |  |  |  |
| < Hide Fields                                                                                                    | III All Fields    | i      | Time                       | Event                                                                                                    |          |              |                |                |                           |                  |             |              |                |                 |             |               |             |          |             |            |    |  |  |  |  |  |
| SELECTED FIELDS<br>a host 1<br>a source 100+<br>a sourcetype 1<br>INTERESTING FIELDS<br># ACCOUNT_ID 1<br>a action 3<br># count 65            |                   |        |                            |                                                                                                    |          |              |                | >              | 8/3/20<br>11:26:15.000 PM | <pre>( [-]</pre> | source =    | s3://meiupsc | olversplunk/or | .tputs/s3/127et | 29a-70c3-4a | scc-86ce-672b | xf0aa232a/o | sourcety | pe = json_n | o_timestal | mp |  |  |  |  |  |
| a index 1<br># linecount 1<br>a punct 2<br>a splunk_server 1<br># SUM_BYTES 100+<br># SUM_PACKETS 78<br>a timestamp 1<br>+ Extract New Fields |                   | >      | 8/3/20<br>11:26:15:000 PM  | <pre>{ C-1<br/>ACCOUNT_ID: 872004566196<br/>SUR_UTTES: 1664<br/>SUR_UTTES: 1664<br/>action: RELECT<br/>count: 40<br/>}<br/>Show as raw text<br/>host = (c-172-31-15-105.ec2.internal</pre> | source = | s3.//meiupsc | olversplunk/or | nputs/s3/f27et | 29a-70c3-4a               | acc-86ce-672b    | rf0aa232a/o | sourcety     | pe = json_n    | o_timestar      | mp          |               |             |          |             |            |    |  |  |  |  |  |
|                                                                                                    |                   | >      | 8/3/20<br>11:26:15.000 PM  | <pre>( [-]<br/>ACCOUNT_ID: 872004568196<br/>SUM_BUTS: 5626<br/>SUM_PACKETS: 52<br/>action: REJECT<br/>count: 52<br/>}</pre>                                                                |          |              |                |                |                           |                  |             |              |                |                 |             |               |             |          |             |            |    |  |  |  |  |  |

Success metrics

- Reduced cost by 90%
- 4X increase in scale in 3 months

### Example from a customer

Our customer in the automotive industry was able to save millions from their new Upsolver and S3 to Splunk architecture. They are now focused on building more productive analytics on Athena. We're honored to be able to help them through this journey and we look forward to helping you to reduce your Splunk cost by 90%.